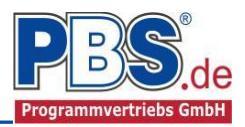

# 71J Stahlbeton: Drempelaussteifung

(Stand: 02.06.2017)

Das Programm dient zur Bemessung einer Stahlbeton-Drempelaussteifung mit Ringbalken in optionaler U-Schale und der Aussteifungsstütze entsprechend DIN EN 1992-1-1 (EC 2).

### Leistungsumfang

- → Material
  - Stahlbeton nach DIN EN 206-1 (Bemessung nach DIN EN 1992)

#### ⊶ System

- Ringanker: Ein- und Mehrfeldträger
- (bis zu 20 Felder)
- Stütze: Eingespannte Kragstütze

#### 

Deckenstärke

b/h Ringbalken (Keri

- Ringanker: Rechteck optional in Formteil (U-Schale)
- Stütze: Rechteck

#### Einwirkungen

- Streckeneinwirkungen (konstant in vertikaler und horizontaler Richtung)
- manuelle Eingabe von Zugkräften (charakteristisch) im Ringanker
- automatische Generierung von Zugkräften nach EC2 Abs. 9.10.2.2(2) und/oder
- automatische Generierung von Zugkräften nach EC6 Abs. 8.5.1.4(1)
- automatische Generierung von 1/100 der Vertikallast nach NCI zu EC6 Abs. 8.5.1.4(1)
- Bildung von zusätzlichen Lastfällen über die Einwirkungsgruppen ist möglich
- Lastübernahme aus anderen Positionen

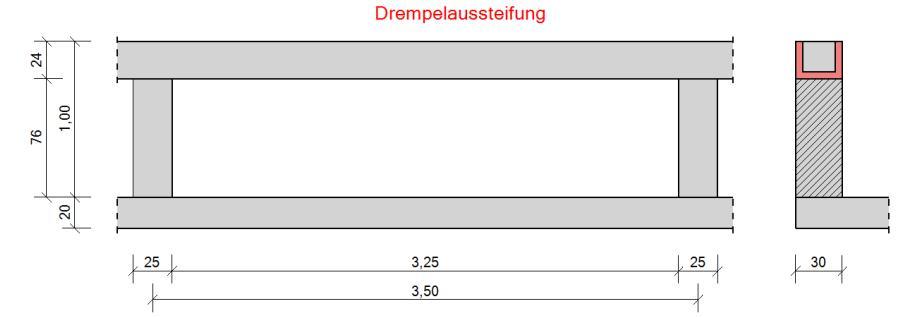

#### 

- Theorie I. Ordnung
- Einwirkungskombinationen nach EC 0 (DIN EN 1990) für folgende Bemessungssituationen:
  - Ständig und vorübergehend (P/T)
  - Außergewöhnlich (A)
  - Erdbeben (AE)

#### ➡ Nachweise Stahlbeton nach EC2

Regelbemessung für Biegung mit Normalkraft, Querkraftnachweis, ggf. Bemessung, Nachweis der Schlankheitsbegrenzung,

Rissnachweis

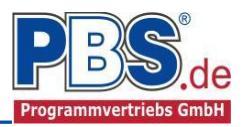

### **Allgemeines**

#### Die Programmoberfläche

WICHTIGER HINWEIS:

Für die Handhabung der neuen Programmoberfläche und für allgemeine Programmteile, wie z.B. Grunddaten / Einwirkungsgruppen / Lastübernahme / Quicklast / Ausgabe und Beenden, steht

<hi><HIER> eine gesonderte Beschreibung zur Verfügung.

Diese Beschreibung gilt sinngemäß für alle neuen Programme und wird Ihnen die Einarbeitung erleichtern.

## <u>System</u>

#### Systemparameter

Hier erfolgt die Eingabe für allgemeine Systemvorgaben.

Der Nachweis der Drempelaussteifung kann mit oder ohne Bemessung des Ringbalkens erfolgen.

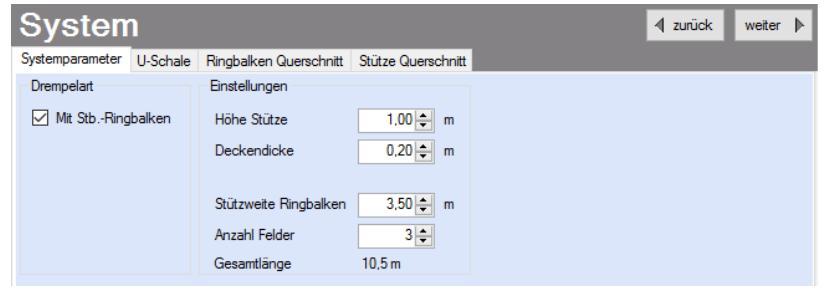

#### **U-Schale**

Hier erfolgt die Eingabe der Geometrie für die U-Schale.

Es wird automatisch überprüft, ob die Geometrien der eingegebenen U-Schale und des Betonquerschnitts (siehe im Reiter "Querschnitt") zusammen passen. Weiterhin ist die Eingabe von asymmetrischen U-Schalenwandungen möglich (z.B. gedämmte U-Schale)

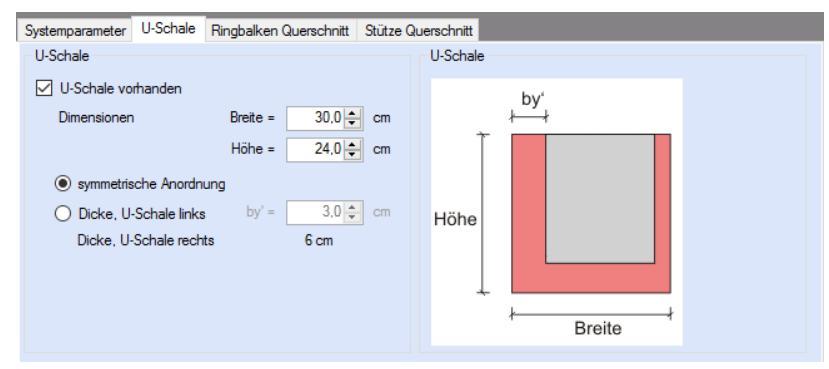

#### Ringbalken und Stützen Querschnitt

Hier werden die Betonquerschnitte für den Ringbalken und die Stütze eingegeben.

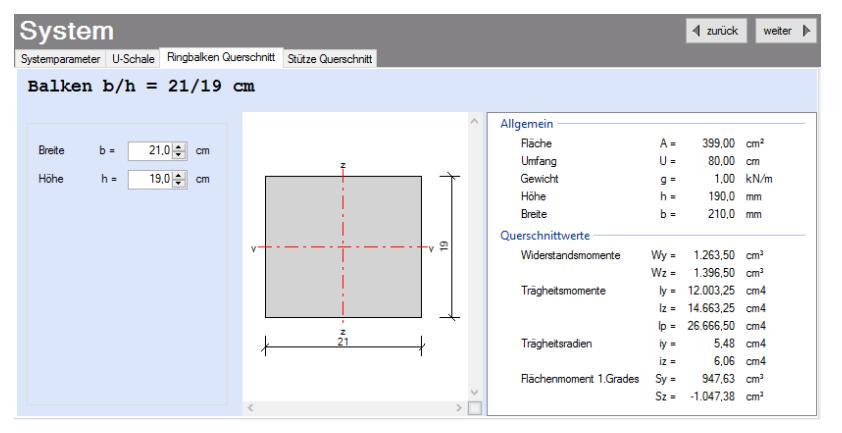

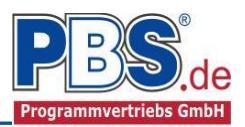

## Einwirkungen Ringbalken

Es erfolgt generell die Eingabe charakteristischer Lasten. Aus diesen werden automatisch alle Kombinationen gebildet, die sich aus den verwendeten Kategorien ergeben können.

#### Optionen

Die Eingabeart legt zunächst fest, ob mit Einwirkungsgruppen (EWG) manuell Lastfälle gebildet werden sollen.

Zusätzlich ist es möglich, Zugkräfte nach EC2 und EC6 automatisch generieren zu lassen.

| Ei     | wirkunge                | en Ring           | ball       | ken        | zurück    | weiter | ▶. |
|--------|-------------------------|-------------------|------------|------------|-----------|--------|----|
| Option | Einwirkungsgruppen      | Streckenlasten    | Zuglast    | Kategorien | Lastfälle |        |    |
| Eing   | beart                   |                   |            |            |           |        |    |
|        | WG und LF verwenden     |                   |            |            |           |        |    |
| (      | ) manuelle Eingaben     |                   |            |            |           |        |    |
| (      | ) automatische Generien | ing               |            |            |           |        |    |
|        | Zugkraft nach EC2       | Abs.9.10.2.2(2)   |            |            |           |        |    |
|        | Zugkraft nach EC6       | Abs.8.5.1.4(1)    |            |            |           |        |    |
|        | 1/100 der Vertikalla    | st nach NCI zu EC | 6 Abs.8.5. | 1.4(1)     |           |        |    |
|        | astbilder ausgeben      |                   |            |            |           |        |    |
| 1      | astbilder nebeneinander | 2 🖨               |            |            |           |        |    |

#### Einwirkungsgruppen

Zu Einwirkungsgruppen und Lastfällen siehe diese gesonderte Beschreibung. Dort wird auch die

Lastübernahme aus anderen Positionen und die Quicklast – Funktion erläutert.

Falls manuell Lastfälle gebildet werden sollen, dann muss jede Eingabezeile der Strecken- oder Einzellasten einer Einwirkungsgruppe zugeordnet werden, siehe dazu u.a. den Programmpunkt "Optionen".

#### Streckenlasten

| Eir                                       | inwirkungen Ringbalken                      |         |        |            |     |        |         |       |        |  |  |  |  |
|-------------------------------------------|---------------------------------------------|---------|--------|------------|-----|--------|---------|-------|--------|--|--|--|--|
| Optione                                   | en Einwirkungsgruppen Streckenlasten Zuglas | t Kateg | gorie  | en Lastfäl | le  |        |         |       |        |  |  |  |  |
| 📢 🔌   1 🛛 von 5   🕨 🕅   🖆 📮 🗙   🖕 🖺 🖓 🥵 🎎 |                                             |         |        |            |     |        |         |       |        |  |  |  |  |
| Bezeichnung                               |                                             |         |        | Kat.       | EWG | Wert,k | Einheit | Alpha | Faktor |  |  |  |  |
| •                                         | Eigengewicht                                |         | $\sim$ | G          | 0   | 3,00   | kN/m    | -     | 1,00   |  |  |  |  |
|                                           | Schnee                                      | qz      |        | Q,S1       | 0   | 1,78   | kN/m    | -     | 1,00   |  |  |  |  |
|                                           | Wind                                        | qy      |        | Q,W        | 0   | 1,10   | kN/m    | -     | 1,00   |  |  |  |  |
|                                           | Eigengewicht (1/100)                        |         |        | G          | 0   | 0,03   | kN/m    | -     | 1,00   |  |  |  |  |
| Schnee (1/100)                            |                                             |         |        | Q,S1       | 0   | 0,02   | kN/m    | -     | 1,00   |  |  |  |  |
| Form                                      | orm und Richtung der Finwirkung bzw. Last.  |         |        |            |     |        |         |       |        |  |  |  |  |

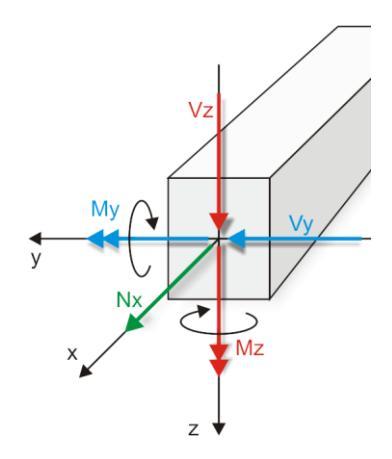

Mögliche Lasttypen für Streckenlasten:

qy = horizontal,

qz = vertikal

Für die Bemessung werden nur die horizontalen Lasten herangezogen. Zur Abtragung der vertikalen Lasten wird eine kontinuierliche Lagerung unterstellt.

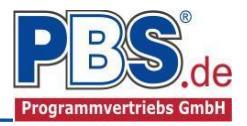

Mit einem Doppelklick kann für die entsprechende Zeile eine Eingabehilfe aufgerufen werden:

Einwirkungen Ringbalken

Zugkraft DIN EN 1996-1-1:8.5.1.4(1)

Optionen Einwirkungsgruppen Streckenlasten Zuglast Kategorien Lastfälle

von 1 📔 🕅 🖊 🔚 🚛 🗙 🖓 👘

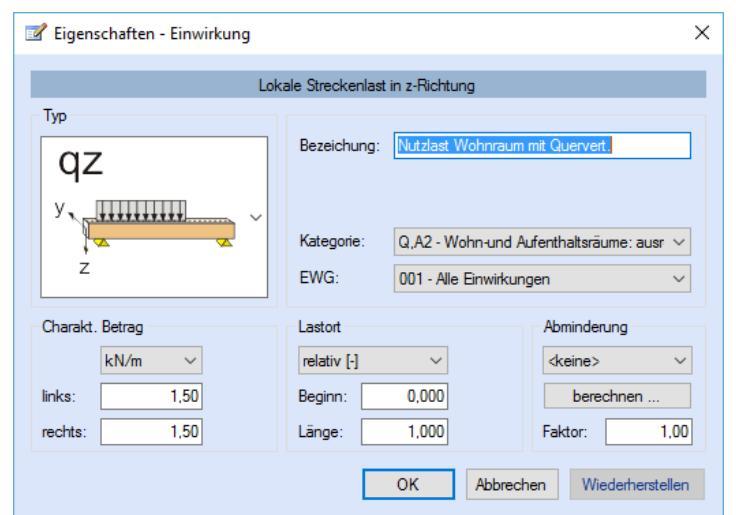

Bezeichnung

Die Lastlänge kann optional "relativ" eingegeben werden. Dabei sind "0" = Systemanfang und "1" = Systemende. Demzufolge ist "0,5" die Systemmitte.

Dies erspart dem Anwender das Ausrechnen der Koordinaten und sorgt für eine automatische Anpassung, wenn sich die Systemlänge ändern sollte.

#### Abminderungen:

Lastabminderungen (und Erhöhungen) sind über einen Faktor frei wählbar oder für Verkehrslasten aufgrund der Lasteinzugsfläche bzw. der Geschoßanzahl ermittelbar.

EWG

114

Wertk Einheit

45.00 kN

✓ zurück

Alpha

weiter 🕨

Faktor

1,00

Der Button "berechnen" ist bei den Kategorien "Q,A1" bis "Q,E11" und "Q,Z" aktiv.

Kat

A,1

Pos Qatk

Typ

Fx

#### Zuglast

Im Zuglast-Control werden die automatisch generierten Zuglasten eingetragen.

#### Kategorien

Die bei der Lasteingabe verwendeten Last-Kategorien werden aufgelistet, so dass die  $\Psi$ - Werte bei Bedarf geändert werden können.

| Einv      | wirkungen Ringbalken                                           | t zurück | wei  | iter 🕨 |  |  |  |  |  |  |
|-----------|----------------------------------------------------------------|----------|------|--------|--|--|--|--|--|--|
| Optionen  | Einwirkungsgruppen Streckenlasten Zuglast Kategorien Lastfälle |          |      |        |  |  |  |  |  |  |
| Kategorie | Kategorien für die Kombinatorik                                |          |      |        |  |  |  |  |  |  |
| Kat.      | Beschreibung                                                   | Ψo       | Ψ1   | Ψ2     |  |  |  |  |  |  |
| A,1       | Außergewöhnliche Einwirkungen                                  | 0,00     | 0,00 | 0,00   |  |  |  |  |  |  |
| G         | Ständige Einwirkungen                                          | 0,00     | 0,00 | 0,00   |  |  |  |  |  |  |
| Q,S1      | Schnee-,Eislasten: Höhe <= NN +1000 m                          | 0,50     | 0,20 | 0,00   |  |  |  |  |  |  |
| Q,W       | Windlasten                                                     | 0,60     | 0,20 | 0,00   |  |  |  |  |  |  |

#### Lastfälle

Hier müssen die verwendeten Einwirkungsgruppen entsprech-

enden Lastfällen zugeordnet

werden. Es erfolgt eine

| Eir    | nwii                                                                    | ✓ zurück weiter ▶                   |             |             |  |  |  |  |  |  |  |  |  |
|--------|-------------------------------------------------------------------------|-------------------------------------|-------------|-------------|--|--|--|--|--|--|--|--|--|
| Option | Dptionen Einwirkungsgruppen Streckenlasten Zuglast Kategorien Lastfälle |                                     |             |             |  |  |  |  |  |  |  |  |  |
| M 4    | 🚺 🖣   LF 2 von 2   🕨 🕅   🖆 📮 🗙   🖕 👔 🧯 🕇 🔤 auto. Text                   |                                     |             |             |  |  |  |  |  |  |  |  |  |
|        | Nr                                                                      | Beschreibung                        | EWG (G,inf) | EWG (G,sup) |  |  |  |  |  |  |  |  |  |
|        | 1                                                                       | Zugkraft DIN EN 1996-1-1:8.5.1.4(1) | 114         | 114         |  |  |  |  |  |  |  |  |  |
| •      | 2                                                                       | Eigengewicht                        | 0           | 0           |  |  |  |  |  |  |  |  |  |

automatische Generierung der Zugkraftlastfälle nach DIN EN 1992 und oder DIN EN 1996.

Zu <u>Einwirkungsgruppen</u> und <u>Lastfällen</u> siehe auch <u>diese gesonderte Beschreibung</u>. Dort wird auch die <u>Lastübernahme aus anderen Positionen</u> und die <u>Quicklast – Funktion</u> erläutert.

### Einwirkungen Stütze

Die Einwirkungen auf die Stützen werden automatisch aus den Auflagerkräften des Ringbalkens übernommen. Weiterhin können noch zusätzliche Strecken- und Einzellasten in analoger Weise zu dem Ringanker erfasst werden.

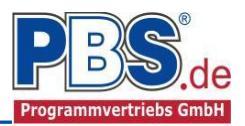

### Bemessungsvorgaben

#### Expositionen

Als Vorgabe für die Expositions- und Feuchteklassen sind XC1 und W0 eingestellt. Dies kann (ggf. getrennt für außen und innen) geändert werden.

Gehen Sie dazu wie folgt vor:

Mit einem <u>Doppelklick</u> auf ein Element im Eingabe- Bereich (oder einem Klick auf "Neue Exposition") wird die Expositions-Auswahl geöffnet.

Klicken Sie dort die gewünschten Expositionsklassen an und beenden Sie die Eingabe mit "OK".

|             | Bemessungsvorg                                                                                                    | aben                                                                       |                                                                      |                                                   | zurück                           | weiter 🕨 |
|-------------|----------------------------------------------------------------------------------------------------|----------------------------------------------------------------------------|----------------------------------------------------------------------|---------------------------------------------------|----------------------------------|----------|
| ام میں ا    | Expositionen Material Betondeckung                                                                                                    |                                                                            |                                                                      |                                                   |                                  |          |
| una         | Neue Exposition Exposition ändern                                                                                                    |                                                                            |                                                                      |                                                   |                                  |          |
| llt.<br>en) | Expositionen (XC1, WO)                                                                                                    | Ort<br>Balken<br>Balken<br>Stütze<br>Stütze                                | Seite<br>außen<br>innen<br>außen<br>innen                            |                                                   |                                  |          |
| _ل_         | Exposition ändem' ändert die Expositionen                                                                                                    |                                                                            |                                                                      |                                                   |                                  |          |
| $\sim$      |                                                                                                    |                                                                            |                                                                      |                                                   |                                  |          |
| Exposit     | ions-Auswahl                                                                                                    |                                                                            |                                                                      | _                                                 |                                  |          |
| Klasse 1    | Klasse 2     Klasse 3     Klasse       XC1     XD1     XS       XC2     XD2     XS       XC3     XD3     XS       XC4     XC4     XD3                                                            | 4 Klasse 5<br>1 XF1<br>2 XF2<br>3 XF2<br>3 XF3<br>XF4                      | Klasse 6     Kl       XA1        XA2        XA3                      | asse 7<br>] XM1<br>] XM2<br>] XM3                 | Masse 8<br>WO<br>WF<br>WA<br>WS  |          |
| XC1         | Trocken oder ständig nass<br>Beton in Gebäuden mit geringer Luftfeuchte I                                                                                                    | Reton, der ständig in                                                      | Wasser getaucht ist                                                  |                                                   |                                  |          |
| wo          | Beton, der nach normaler Nachbehandlung r<br>Nutzung weitgehend trocken bleibt.<br>Innenbauteile des Hochbaus; Bauteile, auf d<br>Bodenfeuchte einwirken können und/oder d<br>ausgesetzt werden. | iicht längere Zeit feu<br>ie Außenluft, nicht je<br>ie nicht ständig einer | cht und nach dem Au<br>doch z. B. Niedersch<br>relativen Luftfeuchte | ustrocknen wä<br>läge, Oberfläc<br>e von mehr als | ährend der<br>henwasser,<br>80 % |          |
|             |                                                                                                    |                                                                            |                                                                      |                                                   |                                  |          |
|             |                                                                                                    |                                                                            |                                                                      | ОК                                                | Abbrechen                        |          |

#### Material

Die hier getroffene Materialauswahl bezieht sich auf den Werkstoff für den Ringbalken und die Stütze.

Als Vorgabe ist eingestellt:

| Betonart:         | "Normalbeton"    |
|-------------------|------------------|
| Betonherstellung: | "Transportbeton" |
| Betonwahl:        | "C25/30"         |
| Größtkorn:        | "16 mm"          |
| Betonstahl:       | "B500A"          |
|                   |                  |

Die sich aus den Expositionen ergebende Mindestbetongüte wird angezeigt.

| ab     | en                      |                                                                                                    | ✓ zurück                                                                                                    | weiter                                                                                                    | . ▶.                                                                                                    |
|--------|-------------------------|----------------------------------------------------------------------------------------------------|----------------------------------------------------------------------------------------------------|----------------------------------------------------------------------------------------------------|----------------------------------------------------------------------------------------------------|
|        |                         |                                                                                                    |                                                                                                    |                                                                                                    |                                                                                                    |
|        | Betonkennwerte          |                                                                                                    |                                                                                                    |                                                                                                    | _                                                                                                    |
| ~      | E-Module                | Ecm =                                                                                                    | 31.000                                                                                                    | N/mm <sup>2</sup>                                                                                                    |                                                                                                    |
|        | Zylinderdruckfestigkeit | fck =                                                                                                    | 25,0                                                                                                    | N/mm <sup>2</sup>                                                                                                    |                                                                                                    |
| ~      |                         | fcm =                                                                                                    | 33,0                                                                                                    | N/mm <sup>2</sup>                                                                                                    |                                                                                                    |
|        | Würfeldruckfestigkeit   | fck,cube =                                                                                                    | 30,0                                                                                                    | N/mm <sup>2</sup>                                                                                                    |                                                                                                    |
| _      | Zugfestigkeit           | fctm =                                                                                                    | 2,6                                                                                                    | N/mm <sup>2</sup>                                                                                                    |                                                                                                    |
| $\sim$ |                         | fctk,05 =                                                                                                    | 1,8                                                                                                    | N/mm <sup>2</sup>                                                                                                    |                                                                                                    |
| ~      |                         | fct,95 =                                                                                                    | 3,3                                                                                                    | N/mm <sup>2</sup>                                                                                                    |                                                                                                    |
|        | Wichte                  | γ =                                                                                                    | 24,0                                                                                                    | kN/m³                                                                                                    |                                                                                                    |
|        | Betonstahl              |                                                                                                    |                                                                                                    |                                                                                                    | _                                                                                                    |
|        | Norm                    | =                                                                                                    | DIN 488-1                                                                                                    |                                                                                                    |                                                                                                    |
| ~      | E-Module                | E =                                                                                                    | 200.000                                                                                                    | N/mm <sup>2</sup>                                                                                                    |                                                                                                    |
|        | G-Module                | G =                                                                                                    | 81.000                                                                                                    | N/mm <sup>2</sup>                                                                                                    |                                                                                                    |
|        | Steckgrenze             | fyk =                                                                                                    | 500                                                                                                    | N/mm <sup>2</sup>                                                                                                    |                                                                                                    |
|        | Zugfestigkeit           | fuk =                                                                                                    | 525                                                                                                    | N/mm <sup>2</sup>                                                                                                    |                                                                                                    |
|        |                         | Betonkennwerte         E-Module         Zylinderdruckfestigkeit         Würfeldruckfestigkeit         Würfeldruckfestigkeit         Wichte         Betonstahl         Nom         E-Module         G-Module         Steckgrenze         Zugfestigkeit | Betonkennwerte         E-Module       Ecm =         Zylinderdruckfestigkeit       fck =         Würfeldruckfestigkeit       fck,cube =         Zugfestigkeit       fctm =         Würfeldruckfestigkeit       fctm =         Zugfestigkeit       fctm =         Würfeldruckfestigkeit       fctk,05 =         fct,95 =       fct,95 =         Wichte       Y =         Betonstahl       =         Steckgrenze       fyk =         Zugfestigkeit       fuk = | Betonkennwerte       E-Module       Zylinderdruckfestigkeit       fcm =       33,0       Würfeldruckfestigkeit       fct,95 =       3,3       Wichte       Y =       Wichte       G-Module       E-Module       E-Module       E-Module       Stechstahl       Steckgrenze       G-Module       G =       81.000       Steckgrenze       fyk =       500       Zugfestigkeit       fuk =       525 | Betonkennwerte       31.000       N/mm²         Zylinderdnuckfestigkeit       fck =       25.0       N/mm²         Y       Grm =       33.0       N/mm²         Y       Y       Y       Y         Y       Y       Y       Y |

Es gibt die Auswahl zwischen folgenden Parametern:

Betonart: Normalbeton / Luftporenbeton / Leichtbeton Betonherstellung:Transportbeton / Ortbeton / Fertigteil Betonwahl: "C12/15" bis "C100/115"; "C12/15 LP" bis "100/115 LP"; "LC12/13" bis "LC 80/88" Größtkorn: 8 / 16 / 32 / 63 mm Betonstahl: "B500A" / "B500A +G" / "B500A +P" / "B500B" nach DIN 488-1:2009-08 "B500A +G"= Bewehrungsdraht glatt / "B500A +P = Bewehrungsdraht profiliert

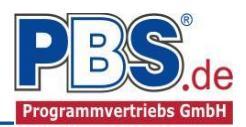

#### Betondeckung

Die Betondeckung kann seitenweise geändert werden. Wichtig ist der voraussichtliche maximale Bewehrungsdurchmesser (max. Ø), nach welchem sich die Mindestbetondeckung richtet.

Wenn von den Mindestwerten abgewichen wurde, dann können diese mit dem Schalter "Mindestwerte" wieder hergestellt

### Bemessungsvorgaben

Expositionen Material Betondeckung

#### Mindestwerte Details

|   | Ort    | Seite | max. ∅<br>[mm] | c <sub>min,b</sub><br>[mm] | c <sub>min</sub><br>[mm] | ∆c <sub>dev</sub><br>[mm] | c <sub>nom</sub><br>[mm] | gew. ∆c <sub>dev</sub><br>[mm] | gew. c <sub>nom</sub><br>[mm] |
|---|--------|-------|----------------|----------------------------|--------------------------|---------------------------|--------------------------|--------------------------------|-------------------------------|
| • | Balken | außen | 20             | 20                         | 20                       | 10                        | 30                       | 10                             | 30                            |
|   |        | innen | 20             | 20                         | 20                       | 10                        | 30                       | 10                             | 30                            |
|   | Stütze | außen | 20             | 20                         | 20                       | 10                        | 30                       | 10                             | 30                            |
|   |        | innen | 20             | 20                         | 20                       | 10                        | 30                       | 10                             | 30                            |

werden. Mit "Details" lassen sich weitere Details ein- und ausblenden.

(1) Wenn man die Maus auf einer Spaltenüberschrift kurz still hält, dann wird die Bedeutung des Wertes angezeigt.

### Bemessung Ringbalken

#### Optionen

In den Bemessungsoptionen werden Vorgaben und Randbedingungen für die folgenden Bemessungen getroffen.

| 3em          | nessung F                  | Ringbalk           | ən                 |                   |                  | ick weiter   | ▶. |
|--------------|----------------------------|--------------------|--------------------|-------------------|------------------|--------------|----|
| Optionen     | Bemessungsparameter        | Bewehrungsauswahl  | Querkraftbewehrung | Querkraftnachweis | Biegeschlankheit | Rissnachweis |    |
| Grenzzus     | stand der Gebrauchstaug    | lichkeit           |                    |                   |                  |              |    |
| 🗹 Begr       | enzung der Biegeschlank    | cheit              |                    |                   |                  |              |    |
| 🗹 in         | horizontaler Richtung      |                    |                    |                   |                  |              |    |
| K            | -Wert K = 1.0 V            |                    |                    |                   |                  |              |    |
| 🗹 Begn       | enzung der Rissbreiten     |                    |                    |                   |                  |              |    |
| 🗹 М          | lindestbewehrung gemäß     | Abs. 7.3.2         |                    |                   |                  |              |    |
| $\checkmark$ | früher Zwang (z.B. aus     | Hydratation)       |                    |                   |                  |              |    |
| $\checkmark$ | ] später Zwang (z.B. aus   | Stützensenkung)    |                    |                   |                  |              |    |
| 🗹 В          | erechnung der Rissbreite   | n gemäß Abs. 7.3.4 |                    |                   |                  |              |    |
| ۲            | ) zul. Rissbreite aus Expo | ositionsklassen    |                    |                   |                  |              |    |
| С            | ) zul. Rissbreite: w.max   | c = 0,30 ♠ mm      |                    |                   |                  |              |    |

#### Bemessungsparameter

In den Bemessungsparametern werden weitere Vorgaben und Randbedingungen für die folgenden Bemessungen getroffen.

### **Bemessung Ringbalken**

| Optionen                             | Bemessungsparameter   | Bewehrun | gsauswahl              | Querkraftbewehrung      | Querkraftnachweis |                  | Biegeschlankheit | Rissnachweis |  |
|--------------------------------------|-----------------------|----------|------------------------|-------------------------|-------------------|------------------|------------------|--------------|--|
| Bemessur                             | ngsdiagramm           |          | allgemein              |                         |                   | Mindestbewehrung |                  |              |  |
| 🔿 Span                               | nungs-Dehnungs-Linie  |          | Stahl                  | verfestigung ansetzen   |                   | Biegeträger      |                  |              |  |
| Parab                                | oel-Rechteck-Diagramm |          | Betor                  | nzugfestigkeit ansetzen |                   | Rissmoment       |                  |              |  |
| O Bilineare Spannungs-Dehnungs-Linie |                       |          | 🗌 Abzug                | g der As-Fläche (Druck: | zone)             |                  |                  |              |  |
| O Spannungsblock                     |                       |          | Mindestlastausmitte e0 |                         |                   |                  |                  |              |  |

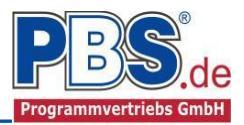

#### Bewehrungsauswahl

Bei der Bewehrungsauswahl werden zunächst die Schnittgrößen gerechnet und das Programm unterbreitet daraufhin einen Bewehrungsvorschlag.

Mit dem Button (Schaltfläche)

#### "Bewehrungsvorschlag"

kann die vorgeschlagene Bewehrung geändert werden.

| B   | emessung Ringbalken 🛛 🛛 🗤 weter 🕨 |             |                 |           |                |                  |                  |                 |                       |               |        |   |
|-----|-----------------------------------|-------------|-----------------|-----------|----------------|------------------|------------------|-----------------|-----------------------|---------------|--------|---|
| Dpt | ionen Bemessur                    | ngsparamete | r Bewehrung     | jsauswahl | Querkraftbew   | ehrung           | Querkraftna      | chweis          | Biegeschlankheit      | Rissnachweis  |        |   |
| Be  | wehrungsvorsch                    | lag 👻 Be    | wehrung wä      | hlen vo   | orh. d1 überne | hmen             | Bügel: ma        | k.ds = 8        | 8mm                   |               |        |   |
|     | Ort                               | Seite       | erf.As<br>[cm²] | Bewehru   | ing            | vorh.As<br>[cm²] | s gew.d1<br>[mm] | vorh.d1<br>[mm] | <sup>11</sup> Ort: Ri | ingbalken F   | eld    | ^ |
| 0   | Ringbalken Feld                   | außen       | 0,91            | 2Ø12      |                | 2,26             | 44,0             | 44.0            | au                    | ıßen : 2 Ø 12 |        |   |
| 0   | Ringbalken Feld                   | innen       | 0,54            | 2 Ø 12    |                | 2,26             | 44,0             | 44,0            | In                    | inen : 2 Ø 12 |        |   |
| 2   | Ringbalken St.                    | außen       | 0,91            | 2Ø12      |                | 2,26             | 44,0             | 44,0            |                       | z             |        |   |
| 0   | Ringbalken St.                    | innen       | 0,00            | 2 Ø 12    |                | 2,26             | 44,0             | 44.0            |                       |               | Ì      |   |
|     |                                   |             |                 |           |                |                  |                  |                 | y - E                 | z<br>21       | y 6    |   |
|     |                                   |             |                 |           |                |                  |                  |                 | 1                     | 1             | \<br>\ | ~ |
|     |                                   |             |                 |           |                |                  |                  |                 |                       |               |        |   |

Mit dem Button "**Bewehrung wählen**" kann die Bewehrung der aktuellen Tabellenzeile manuell geändert werden. Dabei sind auch Stabstahlbündel und verschiedene Bewehrungslagen möglich.

| 💾 Be          | Bewehrungswahl X                            |           |                  |      |                  |                                  |  |  |  |  |  |  |  |
|---------------|---------------------------------------------|-----------|------------------|------|------------------|----------------------------------|--|--|--|--|--|--|--|
| ц <b>Д </b> 🗙 | L≡ × Bewehrung für: Ringbalken Feld - außen |           |                  |      |                  |                                  |  |  |  |  |  |  |  |
|               | Anz.                                        | Ø<br>[mm] | Anz.je<br>Bündel | Lage | vorh.As<br>[cm²] | vorh.As = 2,26 cm <sup>2</sup>   |  |  |  |  |  |  |  |
| •             | 2                                           | 12        | 1                | 1    | 2,26             | erf.As = 0,91 cm <sup>2</sup>    |  |  |  |  |  |  |  |
|               |                                             |           |                  |      |                  | Differenz = 1,35 cm <sup>2</sup> |  |  |  |  |  |  |  |
|               |                                             |           |                  |      | [                | OK Abbrechen                     |  |  |  |  |  |  |  |

Die Bemessung erfolgt mit der automatisch ermittelten statischen Höhe d = h - gew.d1.

Die Schaltfläche "**vorh.d1 übernehmen**" dient dazu, das vorh.d1 (automatisch ermittelt aufgrund der Betondeckung und Bewehrung) zur Berechnung zu verwenden. Der zur Ermittlung des "vorh.d1" verwendete Bügeldurchmesser "max.ds" kann vom Anwender eingestellt werden.

#### Querkraftbewehrung

Das Programm unterbreitet Ihnen zunächst einen Bewehrungsvorschlag. Die hellen Felder der Tabelle können manuell geändert werden.

| Dabei | sind: |
|-------|-------|
|       |       |

- S = Schnittigkeit des Bügels
- ds = Bügeldurchmesser
- sw = Bügelabstand in x-Richtung

| В          | emess                                          | sung         | Ring               | gbalk              | en                 |           |            |            |                     | zurück   | weite     | er 🕨 |  |
|------------|------------------------------------------------|--------------|--------------------|--------------------|--------------------|-----------|------------|------------|---------------------|----------|-----------|------|--|
| Opt        | ionen Bemessu                                  | ungsparamet  | er Beweh           | rungsauswahl       | Querkraft          | bewehrung | Querkra    | ftnachwei  | s Biegesch          | lankheit | Rissnachv | veis |  |
| Bev        | 3ewehrungsvorschlag   detailiert 👻 Stabbügel 👻 |              |                    |                    |                    |           |            |            |                     |          |           |      |  |
|            |                                                | cot          |                    | statisch           |                    |           | Stabbügel  |            |                     |          |           |      |  |
|            | Feld                                           | Theta<br>[-] | min.Asw<br>[cm²/m] | erf.Asw<br>[cm²/m] | erf.Asw<br>[cm²/m] | S<br>[-]  | ds<br>[mm] | sw<br>[cm] | vorh.Asw<br>[cm²/m] |          |           |      |  |
| 0          | Feld 1                                         | 3,00         | 1,58               | 0,00               | 1,58               | 2         | 8          | 14,5       | 6,93                |          |           |      |  |
| $\bigcirc$ | Feld 2                                         | 3,00         | 1,58               | 0,00               | 1,58               | 2         | 8          | 14,5       | 6,93                |          |           |      |  |
| $\bigcirc$ | Feld 3                                         | 3,00         | 1,58               | 0,00               | 1,58               | 2         | 8          | 14,5       | 6,93                |          |           |      |  |

Mit der Schaltfläche "Bewehrungsvorschlag" kann bei Bedarf ein neuer Bewehrungsvorschlag erzeugt werden.

Die Anzeige (und damit der spätere Ausdruck) kann "detailliert" oder "feldweise" erfolgen. Bei letzterem wird der maximale Wert für jedes Feld angezeigt. Die detaillierte Ausgabe kann nur gewählt werden, wenn unterschiedliche Bemessungswerte im Feld vorliegen.

Weitere Einstellungen sind: "Stabbügel" oder "Mattenbügel" sowie optional Schragstäbe und deren Winkel. Bei Mattenhbügeln empfiehlt es sich mit der Anzeige "feldweise" zu arbeiten.

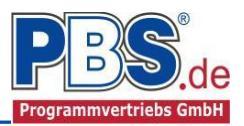

#### Querkraftnachweis

| Option | en Bemessungsp | barameter B | lewehrungsau   | swahl Qu     | erkraftbewehn  | ung Querkr   | aftnachweis     | Biegeschla     | nkheit Riss        | nachweis          |
|--------|----------------|-------------|----------------|--------------|----------------|--------------|-----------------|----------------|--------------------|-------------------|
|        | Ort            | Ved<br>[kN] | VRdmax<br>[kN] | VRdc<br>[kN] | VedRed<br>[kN] | cot θ<br>[-] | s.maxBu<br>[mm] | s.maxq<br>[mm] | asw,Min<br>[cm²/m] | erf.asv<br>[cm²/m |
| •      | Feld 1         | 3,38        | 59,35          | 16,51        | 3,38           | 3,0000       | 147,00          | 210,00         | 1,58               | -                 |
|        | Feld 2         | 2,78        | 59,35          | 16,51        | 2,78           | 3,0000       | 147,00          | 210,00         | 1,58               | -                 |
|        | Feld 3         | 3,38        | 59,35          | 16,51        | 3,38           | 3,0000       | 147,00          | 210,00         | 1,58               | -                 |

Im Bereich Querkraft-nachweis erfolgt die Ausgabe der entsprechenden Bemessungswerte.

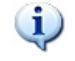

Wird die Maus auf einer Spaltenüberschrift kurz still gehalten, so erfolgt die Anzeige der Bedeutung des Wertes in einem Tooltip.

#### **Biegeschlankheit**

Beim Nachweis der Biegeschlankheit können die Nachweisformeln I/d <= K \* 35 oder I/d <= K<sup>2</sup> \* 150 /l verwendet werden. Letzteres vor allen für Bauteile, die verformungsempfindliche Ausbauteile (z.B. Trennwände) beeinträchtigen können (vgl. NCI zu 7.4.2 (2)).

| l | Bei     | messung l             | Ring   | jbalk       | en           |         |             |                   | 4                 | zurück    | weiter 🕨     |
|---|---------|-----------------------|--------|-------------|--------------|---------|-------------|-------------------|-------------------|-----------|--------------|
| l | Optione | n Bemessungsparameter | Bewehn | ungsauswahl | Querkraftbev | vehrung | Querkraftn  | achweis           | Biegeschla        | ankheit 🛛 | Rissnachweis |
|   |         | Bezeichnung           | l [m]  | d [m]       | Trennwände   | Form    | el zul. I/d | zul. I/d<br>(NCI) | zul. I/d<br>(EC2) | zul.l [m] | Ausnutzung   |
|   | •       | Feld 1                | 3,50   | 0,166       | nein         | I/d <   | = K * 35    | 45,50             | 110,03            | 7,55      | 0,463        |
|   |         | Feld 2                | 3,50   | 0,166       | nein         | I/d <   | = K * 35    | 52,50             | 126,96            | 8,72      | 0,402        |
|   |         | Feld 3                | 3,50   | 0,166       | nein         | I/d <   | = K * 35    | 45,50             | 110,03            | 7,55      | 0,463        |

#### Rissnachweis

Die Begrenzung der Rissbreiten erfolgt wahlweise durch den Nachweis der Mindestbewehrung nach 7.3.2 und der Berechnung der Rissbreite nach 7.3.4.

Der Nachweis der Mindestbewehrung kann optional für frühen Zwang (z.B. aus Hydratation) und/oder für späten Zwang (z.B. Stützensenkung) berechnet werden.

Beim Nachweis der Rissbreite werden für alle Kombinationen der Gebrauchstauglichkeit die vorhandene Rissbreite aus den Kräften errechnet und mit der zulässigen Rissbreite verglichen.

| Bei                   | m   | essung F                                | Ring   | gbalk        | ən                                              |                                    | 4 zurück         | weiter 🕨       |
|-----------------------|-----|-----------------------------------------|--------|--------------|-------------------------------------------------|------------------------------------|------------------|----------------|
| Optione               | n I | Bemessungsparameter                     | Beweh  | rungsauswahl | Querkraftbewehrung                              | Querkraftnachweis                  | Biegeschlankheit | Rissnachweis   |
| Details               |     | Nur Überschreitungen                    | anzeig | en           |                                                 |                                    | 🥝 max. Ausn      | utzung = 0,403 |
| Ort                   |     | Nachweis                                |        | Gleichung    | Zwischenwerte / Deta                            | ails                               |                  | Ausnutzung     |
| Ringbal<br>li./re.    | 0   | Riss-Mindestbewehrung<br>(früher Zwang) | 9      | 7.1          | Nachweis: As,min/As,<br>As,min= kc*k*fct,eff*Aa | vorh = 1.0 mit 0,91/2<br>ct/SigmaS | .26              | 0,403          |
|                       | 0   | Riss-Mindestbewehrung<br>(später Zwang) | ]      | 7.1          | Nachweis: As,min/As,<br>As,min=kc*k*fct,eff*Ad  | vorh = 1.0 mit 0,69/2<br>ct/SigmaS | ,26              | 0,305          |
| Sturz,<br>Fe.,<br>au. | 0   | Riss-Mindestbewehrung<br>(früher Zwang) | ]      | 7.1          | Nachweis: As,min/As,<br>As,min=kc*k*fct,eff*Ad  | vorh = 1.0 mit 0,91/2<br>ct/SigmaS | .26              | 0,403          |
|                       | 0   | Riss-Mindestbewehrung<br>(später Zwang) | ]      | 7.1          | Nachweis: As,min/As,<br>As,min=kc*k*fct,eff*Ad  | vorh = 1.0 mit 0,69/2<br>ct/SigmaS | ,26              | 0,305          |

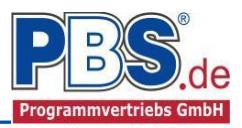

### **Bemessung Stütze**

#### Bemessungsparameter

In den Bemessungsparametern werden Vorgaben und Randbedingungen für die folgenden Bemessungen getroffen.

| Berneoung otateo |
|------------------|
|------------------|

| Bemessungsparameter                | Bewehrungsauswahl | Querkraftbewehrung | g Querkraftnachweis             |                  |
|------------------------------------|-------------------|--------------------|---------------------------------|------------------|
| Bemessungsdiagramm                 |                   | allg               | jemein                          | Mindestbewehrung |
| O Spannungs-Dehn                   | ungs-Linie        |                    | Stahlverfestigung ansetzen      | Stützen          |
| Parabel-Rechteck                   | -Diagramm         |                    | Betonzugfestigkeit ansetzen     | Rissmoment       |
| 🔘 Bilineare Spannun                | gs-Dehnungs-Linie |                    | Abzug der As-Fläche (Druckzone) |                  |
| <ul> <li>Spannungsblock</li> </ul> |                   |                    | Mindestlastausmitte e0          |                  |
|                                    |                   |                    |                                 |                  |
| Kriechen und Schwind               | len               | The                | eorie 2.Ordnung                 | Vorbemessung     |
| 🗹 berücksichtigen                  |                   | St                 | abunterteilung 3 🜩              | Mit Vorbemessung |
| Erstbelastung                      | T0 = 28           | 🗧 Tage(n)          |                                 | Erhöhung 25 🜩 %  |
| Relative Luftfeuch                 | te RH = 50        | ≑ %                |                                 |                  |
| Zementklasse                       | N                 | ~                  |                                 |                  |
|                                    |                   |                    |                                 |                  |

#### Bewehrungsauswahl

Bei der Bewehrungsauswahl werden zunächst die Schnittgrößen gerechnet und das Programm unterbreitet daraufhin einen Bewehrungsvorschlag.

Mit dem Button (Schaltfläche)

#### "Bewehrungsvorschlag"

kann die vorgeschlagene Bewehrung geändert werden.

#### Querkraftbewehrung

Das Programm unterbreitet Ihnen analog zu der Bemessung des Ringbalkens zunächst einen Bewehrungsvorschlag.

Die hellen Felder der Tabelle können manuell geändert werden.

Dabei sind:

S = Schnittigkeit des Bügels

ds = Bügeldurchmesser

sw = Bügelabstand in x-Richtung

Bewehrungsvorschlag • Bewehrung wählen Ausnutzung neu berechnen Bügel: max.ds = 8mm Seite Bewehrung Com [] Seite Bewehrung Ecken 10/12 je Ecke 4.52 0.242 inks/rechts je Seite 0.00 -N Signa N Signa N

### Bemessung Stütze

Bemessungsparameter Bewehrungsauswahl Querkraftbewehrung Querkraftnachweis

Bemessungsparameter Bewehrungsauswahl Querkraftbewehrung Querkraftnachweis

| Bewehrungsvorschlag | detailiert 👻 | Stabbügel 🝷 |  |
|---------------------|--------------|-------------|--|
|---------------------|--------------|-------------|--|

|            |        |           |           | cot          |                    | statisch           |                    |          | Stabbügel  |            |                     |
|------------|--------|-----------|-----------|--------------|--------------------|--------------------|--------------------|----------|------------|------------|---------------------|
|            | Feld   | X1<br>[m] | X2<br>[m] | Theta<br>[-] | min.Asw<br>[cm²/m] | erf.Asw<br>[cm²/m] | erf.Asw<br>[cm²/m] | S<br>[-] | ds<br>[mm] | sw<br>[cm] | vorh.Asw<br>[cm²/m] |
|            | Stütze | 0,00      | 0,13      | 3,00         | 0,00               | 0,00               | 0,00               | 2        | 8          | 14,0       | 7,18                |
| $\bigcirc$ |        | 0,13      | 0,38      | 3,00         | 0,00               | 0,00               | 0,00               | 2        | 8          | 14,0       | 7,18                |
| $\bigcirc$ |        | 0,38      | 0,50      | 3,00         | 0,00               | 0,00               | 0,00               | 2        | 8          | 14,0       | 7,18                |
| $\bigcirc$ |        | 0,50      | 0,63      | 3,00         | 0,00               | 0,00               | 0,00               | 2        | 8          | 14,0       | 7,18                |
| $\bigcirc$ |        | 0,63      | 0,88      | 3,00         | 0,00               | 0,00               | 0,00               | 2        | 8          | 14,0       | 7,18                |
| $\bigcirc$ |        | 0,88      | 1,00      | 3,00         | 0,00               | 0,00               | 0,00               | 2        | 8          | 14,0       | 7,18                |

Mit der Schaltfläche "Bewehrungsvorschlag" kann bei Bedarf ein neuer Bewehrungsvorschlag erzeugt werden.

#### Querkraftnachweis

Im Bereich Querkraft-nachweis erfolgt, analog zu der Bemessung des Ringbalkens, die Ausgabe der entsprechenden Bemessungswerte.

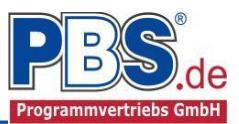

## Schnittgrößen

Die Schnittgrößenausgabe erfolgt getrennt für den Ringbalken und die Stütze. Exemplarisch wird hier die Ausgabe der Ringbalkenschnittgrößen beschrieben.

#### Kombinationen

Hier werden alle untersuchten Kombinationen für den Grenzzustand der Tragfähigkeit STR - "Versagen oder übermäßige Verformung des Tragwerks" aufgelistet.

### Schnittgrößen Ringbalken

| Con | nbinationen  | Schnittkräft | e Ringbalken Auflagerkräfte (d | esign) Auflagerkräfte (charakt) |              |
|-----|--------------|--------------|--------------------------------|---------------------------------|--------------|
|     | KNr.         | LF           | Situation                      | Kombination                     | Laststellung |
| S   | TR - Versage | en oder übe  | rmäßige Verformungen des       | Tragwerks                       | ·            |
|     | 1            | 1            | Außergewöhnlich                | G + A,1                         | max.Vollast  |
|     | 2            | 2            | Außergewöhnlich                | G + A,1                         | max.Vollast  |
|     | 3            | 3            | Ständig und vorübergehend      | Gsup                            | max.Vollast  |
|     | 4            | 3            | Ständig und vorübergehend      | Ginf                            | max.Vollast  |
|     | 5            | 3            | Ständig und vorübergehend      | Gsup + Q,W                      | max.Vollast  |
|     | 6            | 3            | Ständig und vorübergehend      | Ginf + Q,W                      | max.Vollast  |
|     | 7            | 3            | Ständig und vorübergehend      | Gsup + Q,W + (Q,S1)             | max.Vollast  |
|     | 8            | 3            | Ständig und vorübergehend      | Ginf + Q,W + (Q,S1)             | max.Vollast  |
|     | 9            | 3            | Ständig und vorübergehend      | Gsup + Q,S1                     | max.Vollast  |
|     | 10           | 3            | Ständig und vorübergehend      | Ginf + Q,S1                     | max.Vollast  |
|     | 11           | 3            | Ständig und vorübergehend      | Gsun + Q S1 + (Q W)             | max Vollast  |
|     |              |              |                                |                                 |              |

#### Schnittkräfte-Ringbalken (design)

Der Verlauf der maximalen Schnittkräfte über die Stablänge wird hier für folgende Untersuchungsstellen angezeigt:

- Auflager
- Zehntelspunkte innerhalb eines Feldes
- Extremalstellen
- Unstetigkeitsstellen (z.B. Lastanfang / ende oder Lasteintrag von Einzellasten)

# Schnittarößen Rinabalken

Kombinationen Schnittkräfte Ringbalken Auflagerkräfte (design) Auflagerkräfte (charakt)

📄 nur Endwerte 🛛 Spalten 🝷

| x<br>[m] | max.Nx<br>[kN] | min.Nx<br>[kN] | max.Mz<br>[kNm] | min.Mz<br>[kNm] | max.Vy<br>[kN] | min.Vy<br>[kN] |  |
|----------|----------------|----------------|-----------------|-----------------|----------------|----------------|--|
| 3,500    | 70,000         | 0,000          | 0,000           | 0,000           | 0,000          | -2,388         |  |
| 3,500    | 0,000          | 0,000          | 0,000           | 0,000           | 0,000          | -2,388         |  |
| 3,150    | 70,000         | 0,000          | 0,731           | 0,000           | 0,000          | -1,791         |  |
| 2,800    | 70,000         | 0,000          | 1,254           | 0,000           | 0,000          | -1,194         |  |
| 2,450    | 70,000         | 0,000          | 1,567           | 0,000           | 0,000          | -0,597         |  |
| 2,100    | 70,000         | 0,000          | 1,671           | 0,000           | 0,000          | 0,000          |  |
| 1,750    | 70,000         | 0,000          | 1,567           | 0,000           | 0,597          | 0,000          |  |
| 1 400    | 70 000         | 0 000          | 1 254           | 0 000           | 1 194          | 0 000          |  |

### Auflagerkräfte (design) / Auflagerkräfte (charakteristisch)

Die Auflagerkräfte werden als Bemessungswerte (design) und Weiterleitungswerte (charakteristisch) angezeigt.

| Kombinat | tionen  | Sch      | nittkräfte R   | ingbalken  | Auflagerkräfte     | e (design)                | Auflagerkräfte     | e (charakt)  |          |                  |                          |                                    |
|----------|---------|----------|----------------|------------|--------------------|---------------------------|--------------------|--------------|----------|------------------|--------------------------|------------------------------------|
| Gehe zu  | Lager-N | vr:      |                |            |                    |                           |                    |              |          |                  |                          |                                    |
| Lager    | max./   | Az<br>N1 | min.Az<br>[kN] | max.Ay     | / min.Ay<br>1 [kN] | max.A<br>[kN              | c min.Ax<br>1 [kN] |              |          |                  |                          |                                    |
| 1        | 70,0    | 00       |                | 2,38       | 3 I I I            |                           |                    |              |          |                  |                          |                                    |
| 2        |         |          |                | 6,56       | 6                  |                           |                    |              |          |                  |                          |                                    |
| 3        |         |          |                | 6,56       | 6                  |                           |                    |              |          |                  |                          |                                    |
| 4        |         |          |                | 2,38       | 3                  |                           |                    |              |          |                  |                          |                                    |
| Kombinat | tionen  | Sch      | nittkräfte F   | Ringbalken | Auflagerkräft      | te <mark>(d</mark> esign) | Auflagerkräf       | te (charakt) |          |                  |                          |                                    |
| Gehe zu  | Lager-1 | ۷r: [    |                | Extren     | na aller LF ar     | nzeigen                   |                    |              |          |                  |                          |                                    |
| Lager    | r I     | LF       | Kraft          | max.A,1    | min.A,1            | max.G                     | min.G              | max.Q,S1     | min.Q,S1 | min.Q,S1 max.Q,W | min.Q,S1 max.Q,W min.Q,W | min.Q,S1 max.Q,W min.Q,W max.Summe |
| 1        |         | 1        | FX             | 70,000     | 0,000              |                           |                    |              |          |                  |                          | 0,000                              |
|          |         | 2        | FX             | 45,000     | 0,000              |                           |                    |              |          |                  |                          | 0.000                              |
|          |         | 3        | FY             |            |                    | 0,042                     | 0,042              | 0,028        | 0,028    | 0,028 1,540      | 0,028 1,540 1,540        | 0,028 1,540 1,540 1,610            |
| 2        | 2       | 1        | FZ             |            |                    |                           |                    |              |          | 0,000            | 0,000 0,000              | 0,000 0,000 0,000                  |
|          |         |          |                |            |                    |                           |                    |              |          |                  |                          |                                    |

Die Auflagerreaktionen des Ringbalkens werden automatsch als Einwirkung auf die Aussteifungsstütze angesetzt und die Auflagerreaktionen der Stütze in der Lastweiterleitung zur Verfügung gestellt.

Bei den charakteristischen Weiterleitungskräften können optional die Extremwerte (min / max) aller Lastfälle und Lastkategorien angezeigt werden.

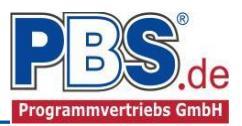

### <u>Ausgabe</u>

Es können konstruktive Anmerkungen angefügt werden. Das Programm schlägt Texte vor, die frei angepasst werden können.

#### Konstruktive Anmerkungen

Wenn der Ringbalken nicht durchgehend ausgebildet werden kann, ist die Ringverankerung durch andere Bauteile sicherzustellen.

Der Stoßbereich ist mit Bügeln, Steckbügeln oder Wendeln mit einem Abstand s <= 100 mm zu umfassen.

Die Dachkonstruktion ist mit dem Ringbalken kraftschlüssig (zug- und druckfest) zu verbinden.

Die Eckpunkte sind rahmenartig zu bewehren.

| nstr | uktive Anmerkungen Optionen                                                                                                    |          |
|------|----------------------------------------------------------------------------------------------------|----------|
| lons | truktive Anmerkungen                                                                                                    |          |
| 2    | Wenn der Ringbalken nicht durchgehend ausgebildet werden kann, ist die Ringverankerung durch andere<br>Bauteile sicherzustellen. | $\hat{}$ |
| 2    | Der Stoßbereich ist mit Bügeln, Steckbügeln oder Wendeln mit einem Abstand s <= 100 mm zu umfassen.                              | Ŷ        |
| 2    | Die Dachkonstruktion ist mit dem Ringbalken kraftschlüssig (zug- und druckfest) zu verbinden.                                    | ^        |
|      |                                                                                                    | $\sim$   |
| 2 [  | Die Eckpunkte sind rahmenartig zu bewehren.                                                                                      | ~        |
|      |                                                                                                    | $\sim$   |
|      |                                                                                                    | ~        |
|      |                                                                                                    |          |

Der Ausgabeumfang (Grafik) kann individuell eingestellt werden.

| Ausgabe                             |                                               |                     |  |  |  |
|-------------------------------------|-----------------------------------------------|---------------------|--|--|--|
| Konstruktive Anmerkungen Optionen   |                                               |                     |  |  |  |
| Allgemein Ringbalken                | Allgemein Stütze                              | Weiterleitung       |  |  |  |
| Extremales Schnittgrößen-Detailbild | Schnittgrößen nur an Extremalstellen ausgeben | Veiterleitungsdaten |  |  |  |
| Bewehrungs-Detailbild               | Extremales Schnittgrößen-Detailbild           | 🗹 lastfallweise     |  |  |  |
|                                     | Verformungen-Detailbild                       |                     |  |  |  |
|                                     | Bewehrung-Detailbild                          |                     |  |  |  |
|                                     | Kriechzahlen ausgeben                         |                     |  |  |  |
|                                     | 🗹 nur maßgebende Kombinationen ausgeben       |                     |  |  |  |

### Literatur

- [1] DIN EN 1990:2010-12 mit DIN EN 1990/NA:2010-12 [Grundlagen der Tragwerksplanung]
- [2] DIN EN 1991-1-1:2010-12 mit DIN EN 1991-1-1/NA:2010-12 [Lastannahmen]
- [3] DIN EN 1992-1-1:2011-01 mit DIN EN 1992-1-1/NA:2013-04 [Stahlbeton]
- [4] DIN 488-1:2009-08 [Betonstahl Teil 1: Stahlsorten, Eigenschaften, Kennzeichnung]
- [5] DIN EN 206-1:2001-07 [Beton Teil 1: Festlegung, Eigenschaften, Herstellung und Konformität]